## Installation et paramétrage de l'application Pronote pour appareils mobiles (procédure pour les responsables)

Afin de faciliter l'accès à cet outil, il est possible d'installer et de paramétrer l'application Pronote sur téléphone portable. Voici le mode d'installation décrit pas à pas :

• Se rendre sur son compte personnel Pronote (sur un ordinateur) en se connectant au portail Educonnect (lien sur le site internet du collège)

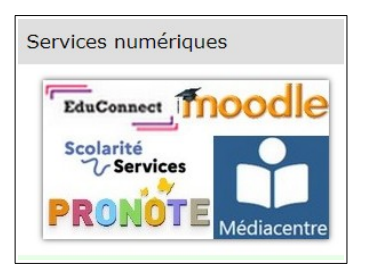

- Rensigner les paramètres de connexions educonnect transmis par le collège en début d'année.
- Une fois dans Pronote, cliquer sur l'icône 📴 présente dans le bandeau haut.

| COLLEGE             | TRADE-IN COMPLEX. | 0 |
|---------------------|-------------------|---|
| Espace Parents - M. |                   | 5 |

- Suivre les étapes suivantes :
- •
- Créer un code à 4 caractères qui servira une seule fois (le code basique 1234 suffit donc).

| QR Code de configuration o                                                                                                    | de l'application mobile.                                                                                                    | × |
|----------------------------------------------------------------------------------------------------|----------------------------------------------------------------------------------------------------|---|
| Veuillez composer un code éphémère<br>de l'application mobile. Ce code vous s<br>votre téléphone. Le code doit être com<br>durée de validité de dix minutes. | pour générer un QR Code de configuratio<br>sera demandé lors de la configuration sur<br>aposé de quatres caractères, il aura une | n |
|                                                                                                    |                                                                                                    |   |
|                                                                                                    | Valider                                                                                                    | r |

• Garder à l'écran le QRcode qui apparaît sur votre ordinateur.

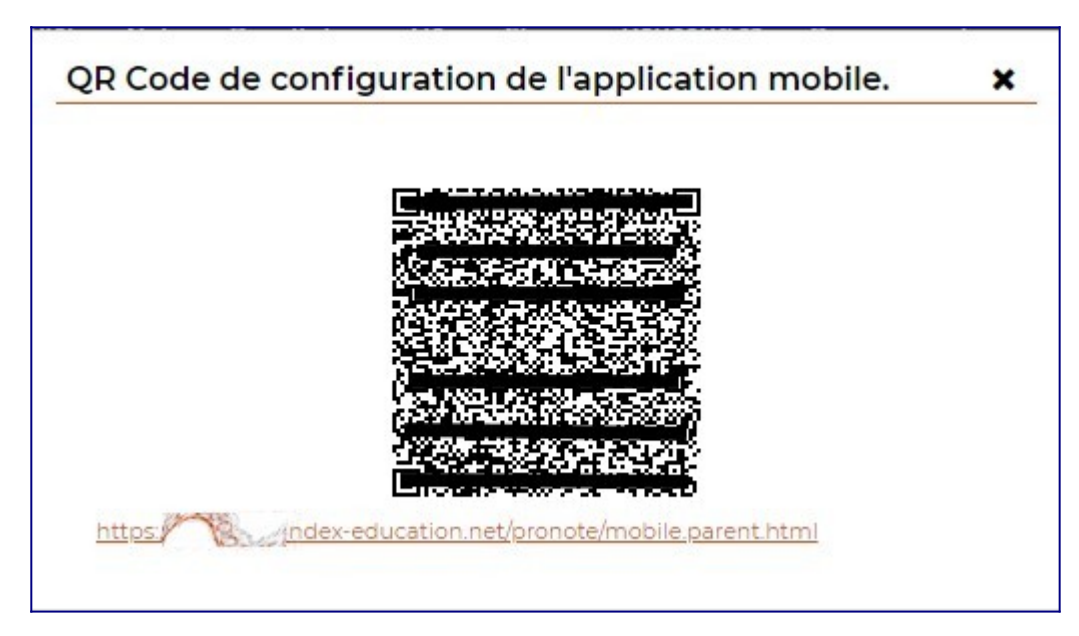

Sur votre téléphone portable : télécharger l'application Pronote. Une fois téléchargée, ouvrir l'application et cliquer sur ajouter un profil ou sur Gestion des comptes, puis cliquer sur le + en bas à droite. Avec votre téléphone portable, flasher alors le QRcode qui est sur votre ordinateur. On vous demande alors de saisir le code à 4 chiffres créé précédemment.

Votre application Pronote est désormais paramétrée directement sur votre compte parent et utilisable sans aucune saisie de code ou identifiant.